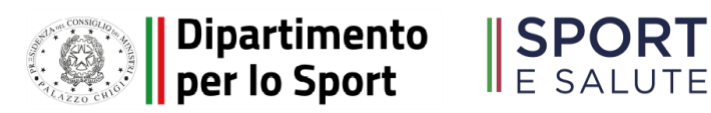

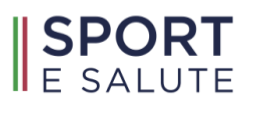

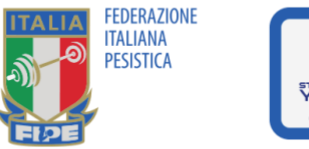

## GUIDA PER LE ASD/SSD AL PORTALE DI MONITORAGGIO PROGETTO STHENATHLON YOUNG

- STEP 1: collegarsi al Portale Leonardo
- STEP 2: accedere inserendo nome utente e password -
- STEP 3: tra le sezioni principali cliccare su "Atleti"

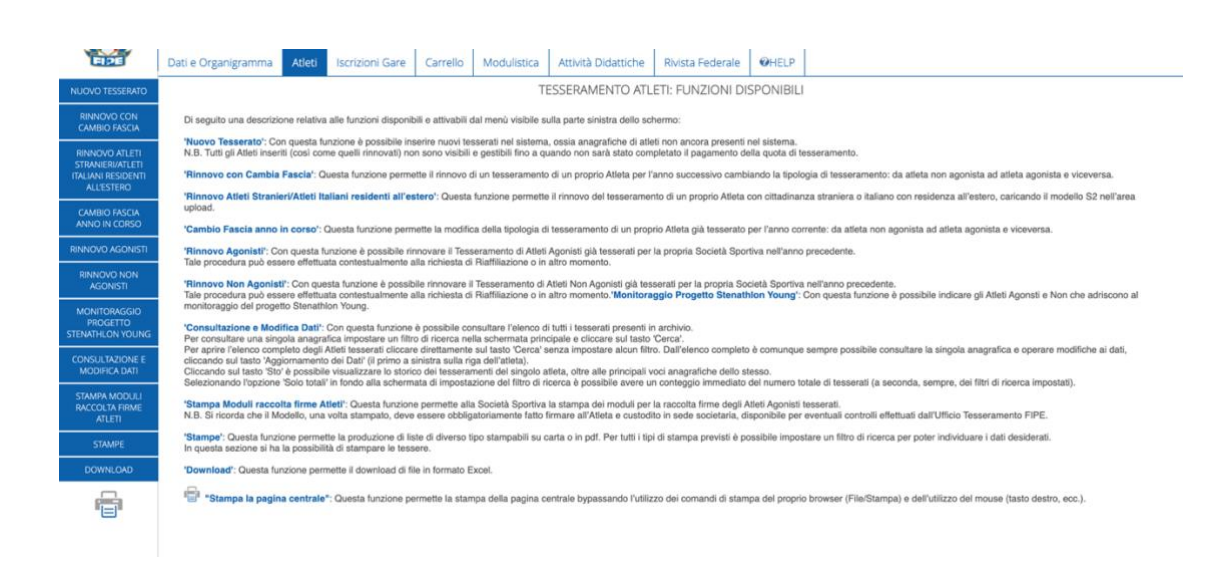

STEP 4: una volta cliccato sulla sezione "Atleti", andare su "Monitoraggio Progetto Sthenathlon Young"

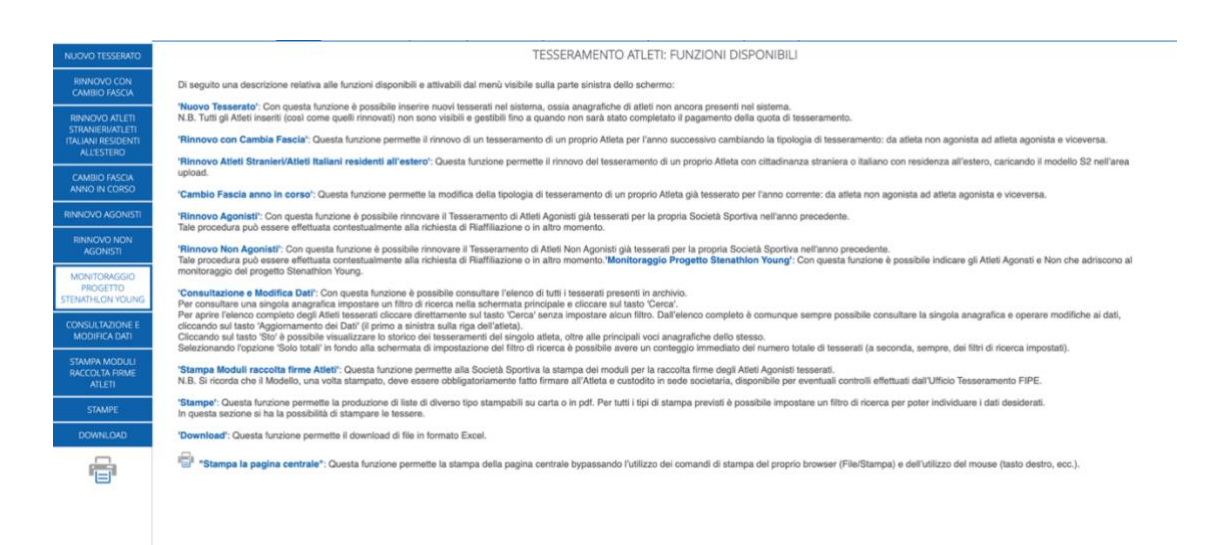

- STEP 5: sulla pagina "Monitoraggio Progetto Sthenathlon Young" si trovano due sezioni:
- la prima che riguarda i dati relativi ai social;

| FIDE                                                                   | Dati e Organigramma                                                                            | Atleti Iscrizio | ioni Gare Carrello          | Modulistica | Attività Didattiche | Rivista Federale  | <b>OHELP</b> |  |
|------------------------------------------------------------------------|------------------------------------------------------------------------------------------------|-----------------|-----------------------------|-------------|---------------------|-------------------|--------------|--|
| NUOVO TESSERATO                                                        |                                                                                                |                 |                             |             | Monitoraggio Prog   | getto Sthenathlon | n Young      |  |
| RINNOVO CON<br>CAMBIO FASCIA                                           | ⑦ Anno:                                                                                        | 2023            |                             |             |                     |                   |              |  |
| RINNOVO ATLETI<br>STRANIERI/ATLETI<br>ITALIANI RESIDENTI<br>ALL'ESTERO | <ul> <li>Url profilo facebo</li> <li>Url profilo Instag</li> <li>Url sito Internet:</li> </ul> | ook:<br>gram:   |                             |             |                     |                   |              |  |
| CAMBIO FASCIA<br>ANNO IN CORSO                                         |                                                                                                | SALV            | LVA I DATI RELATIVI AI SOCI | AL          |                     |                   |              |  |

- la *seconda* riguarda l'inserimento degli Atleti che hanno partecipato ad uno o ad entrambi i Corsi previsti dal Progetto.

|                         |         | Sono presenti solo gli atleti, tesserati nell'anno 2023, con anno di nascita compreso tra il 2006 e il 2015. |            |        |            |         |          |                         |          |                           |          |                 |                 |
|-------------------------|---------|----------------------------------------------------------------------------------------------------|------------|--------|------------|---------|----------|-------------------------|----------|---------------------------|----------|-----------------|-----------------|
| RINNOVO NON<br>AGONISTI | Cognome | Nome                                                                                                    | Data nasc. | Classe | Num. Tess. | Società | Adesione | Corso Sthenathion Young | Gratuito | Corso Pesistica Giovanile | Gratuito | Borsa di Studio |                 |
|                         |         |                                                                                                    |            |        |            |         |          |                         |          |                           |          |                 | Adesione Atleta |
| MONITORAGGIO            |         |                                                                                                    |            |        |            |         | -        |                         |          |                           |          |                 | Adesione Atleta |
| PROGETTO                |         |                                                                                                    |            |        |            |         |          |                         |          |                           |          |                 | Adesione Atleta |
| STENATHLON YOUNG        |         |                                                                                                    |            |        |            |         | -        |                         |          |                           |          |                 | Adesione Atleta |
| CONSULTAZIONE E         |         |                                                                                                    |            |        |            |         |          |                         |          |                           |          |                 | Adesione Atleta |
| MODIFICA DATI           |         |                                                                                                    |            |        |            |         | -        |                         |          |                           |          |                 | Adesione Atleta |
|                         |         |                                                                                                    |            |        |            |         | -        |                         |          |                           |          |                 | Adesione Atleta |
| STAMPA MODULI           |         |                                                                                                    |            |        |            |         |          |                         |          |                           |          |                 | Adesione Atleta |
| ATLETI                  |         |                                                                                                    |            |        |            |         | -        |                         |          |                           |          |                 | Adesione Atleta |
|                         |         |                                                                                                    |            |        |            |         | -        |                         |          |                           |          |                 | Adesione Atleta |
| STAMPE                  |         |                                                                                                    |            |        |            |         |          |                         |          |                           |          |                 | Adesione Atleta |
|                         |         |                                                                                                    |            |        |            |         | •        |                         |          |                           |          |                 | Adesione Atleta |
| DOWNLOAD                |         |                                                                                                    |            |        |            |         |          |                         |          |                           |          |                 | Adesione Atleta |
|                         |         |                                                                                                    |            |        |            |         |          |                         |          |                           |          |                 | Adesione Atleta |
|                         |         |                                                                                                    |            |        |            |         |          |                         |          |                           |          |                 | Adesione Atleta |
|                         |         |                                                                                                    |            |        |            |         |          |                         |          |                           |          |                 | Adesione Atleta |
|                         |         |                                                                                                    |            |        |            |         |          |                         |          |                           |          |                 | Adesione Atleta |
|                         |         |                                                                                                    |            |        |            |         |          |                         |          |                           |          |                 | Adesione Atleta |
|                         |         |                                                                                                    |            |        |            |         | -        |                         |          |                           |          |                 | Adesione Atleta |

• STEP 6: nella prima sezione, in caso di sito o social attivo, inserire l'URL univoco (clicca <u>qui</u> per capire cosa è un URL) del social/sito. Successivamente cliccare sul pulsante "salva i dati relativi ai social".

• STEP 7: nella seconda sezione si trovano in automatico tutti gli Atleti tesserati presso la ASD/SSD per il corrente anno, nati tra il 2006 e il 2015 (target del Progetto).

Selezionare, per ciascun partecipante ai Corsi di SY e/o PG, "Adesione atleta".

| Adesione | Corso Sthenathlon Young | Gratuito | Corso Pesistica Giovanile | Gratuito | Borsa di Studio |                 |
|----------|-------------------------|----------|---------------------------|----------|-----------------|-----------------|
| -        |                         |          |                           |          |                 | Adesione Atleta |
| -        |                         |          |                           |          |                 | Adesione Atleta |
| -        |                         |          |                           |          |                 | Adesione Atleta |
| -        |                         |          |                           |          |                 | Adesione Atleta |
|          |                         |          |                           |          |                 | Adesione Atleta |
| -        |                         |          |                           |          |                 | Adesione Atleta |
|          |                         |          |                           |          |                 | Adesione Atleta |
| -        |                         |          |                           |          |                 | Adesione Atleta |
|          |                         |          |                           |          |                 | Adesione Atleta |
| -        |                         |          |                           |          |                 | Adesione Atleta |
| -        |                         |          |                           |          |                 | Adesione Atleta |
| -        |                         |          |                           |          |                 | Adesione Atleta |
| -        |                         |          |                           |          |                 | Adesione Atleta |
| -        |                         |          |                           |          |                 | Adesione Atleta |
| -        |                         |          |                           |          |                 | Adesione Atleta |
| -        |                         |          |                           |          |                 | Adesione Atleta |
| -        |                         |          |                           |          |                 | Adesione Atleta |
|          |                         |          |                           |          |                 | Adesione Atleta |
|          |                         |          |                           |          |                 | Adesione Atleta |
|          |                         |          |                           |          |                 | Adesione Atleta |
| -        |                         |          |                           |          |                 | Adesione Atleta |
| -        |                         |          |                           |          |                 | Adesione Atleta |
| -        |                         |          |                           |          |                 | Adesione Atleta |
| -        |                         |          |                           |          |                 | Adesione Atleta |
| -        |                         |          |                           |          |                 | Adesione Atleta |

• STEP 8: una volta cliccato su "adesione atleta" si aprirà la schermata "dati relativi all'iscrizione".

| FIDE                                                     | Dati e Organigramma Atleti              | Iscrizioni Gare | Carrello | Modulistica               | Attività Didattiche                           | Rivista Federale | <b>OHELP</b> |                     |                   |                           |  |  |
|----------------------------------------------------------|-----------------------------------------|-----------------|----------|---------------------------|-----------------------------------------------|------------------|--------------|---------------------|-------------------|---------------------------|--|--|
| NUOVO TESSERATO                                          |                                         |                 |          |                           |                                               |                  | Mo           | nitoraggio Progetto | Sthenathlon Young | : Inserimento Dati Atleta |  |  |
| RINNOVO CON<br>CAMBIO FASCIA                             | Dati relativi all'Iscrizione<br>⑦ Anno: |                 |          | 2023                      |                                               |                  |              |                     |                   |                           |  |  |
| RINNOVO ATLETI<br>STRANIERI/ATLETI<br>ITALIANI RESIDENTI | ② Atleta:                               |                 |          | _                         |                                               | _                |              |                     |                   |                           |  |  |
| ALL'ESTERO                                               | Corso Sthenathlon Young*:               |                 |          | ▼ Indic                   | <ul> <li>Indicare se era gratuito:</li> </ul> |                  |              |                     |                   |                           |  |  |
| CAMBIO FASCIA<br>ANNO IN CORSO                           | ⑦ Corso di Pesistica Giovanile          | e               |          | <ul> <li>Indic</li> </ul> | are se era gratuito:                          | •                |              |                     |                   |                           |  |  |
| RINNOVO AGONISTI                                         | ② Destinatario Borsa di Studio          | (ISEE <9360)*:  |          | •                         |                                               |                  |              |                     |                   |                           |  |  |
| RINNOVO NON<br>AGONISTI                                  |                                         |                 |          |                           |                                               |                  |              |                     |                   |                           |  |  |
| MONITORAGGIO<br>PROGETTO<br>STENATHLON YOUNG             |                                         |                 |          |                           |                                               |                  |              |                     |                   |                           |  |  |
| CONSULTAZIONE E<br>MODIFICA DATI                         | CONFERMA                                | INDIETRO        |          |                           |                                               |                  |              |                     |                   |                           |  |  |
| STAMPA MODULI<br>RACCOLTA FIRME<br>ATLETI                |                                         |                 |          |                           |                                               |                  |              |                     |                   |                           |  |  |
| STAMPE                                                   |                                         |                 |          |                           |                                               |                  |              |                     |                   |                           |  |  |
| DOWNLOAD                                                 |                                         |                 |          |                           |                                               |                  |              |                     |                   |                           |  |  |
|                                                          |                                         |                 |          |                           |                                               |                  |              |                     |                   |                           |  |  |
|                                                          |                                         |                 |          |                           |                                               |                  |              |                     |                   |                           |  |  |

In questa schermata tutti gli inserimenti sono obbligatori. E' necessario indicare:

- a quale Corso l'Atleta ha preso parte (ad uno solo o entrambi);
- l'eventuale gratuità dello stesso.

Infine, l'ultima riga è quella che riguarda l'eventuale erogazione delle borse di studio da parte della ASD/SSD. Si deve indicare se il partecipante selezionato (*con ISEE del nucleo familiare minore di euro 9.360*) ne è stato destinatario.

Dopo aver inserito tutti i dati cliccare su "conferma" per salvare le informazioni.

*NB*: per modificare i dati salvati basta cliccare nuovamente su "adesione atleta" e cambiare le risposte; per cancellare, bisogna tornare su "adesione atleta" e, una volta aperta la pagina, cliccare su "elimina"

| FIDE                                      | Da | ti e Organigramma          | Atleti    | Iscrizioni Gare | Carrello | Modulistica                         | Attività Didattiche | Rivista Federale | <b>OHELP</b> |                       |                       |                     |  |
|-------------------------------------------|----|----------------------------|-----------|-----------------|----------|-------------------------------------|---------------------|------------------|--------------|-----------------------|-----------------------|---------------------|--|
| NUOVO TESSERATO                           |    |                            |           |                 |          |                                     |                     |                  | Monito       | oraggio Progetto Sthe | nathlon Young: Aggior | namento Dati Atleta |  |
| RINNOVO CON                               |    | Dati relativi all'Iscrizio | ne        |                 |          |                                     |                     |                  |              |                       |                       |                     |  |
|                                           |    | 2 Anno:                    |           |                 |          | 2023                                |                     |                  |              |                       |                       |                     |  |
| STRANIERI/ATLETI                          |    | Atleta:                    |           |                 |          |                                     |                     |                  |              |                       |                       |                     |  |
| ALL'ESTERO                                |    | ⑦ Corso Sthenathlon Yo     | ung•:     |                 |          | Si 💌 Indicare se era gratuito: Si 💌 |                     |                  |              |                       |                       |                     |  |
| CAMBIO FASCIA<br>ANNO IN CORSO            |    | Corso di Pesistica Gio     | vanile•:  |                 |          | No ▼ Indicare se era gratuito: ▼    |                     |                  |              |                       |                       |                     |  |
| RINNOVO AGONISTI                          |    | ⑦ Destinatario Borsa di    | Studio (I | SEE <9360)*:    |          | No 🔻                                |                     |                  |              |                       |                       |                     |  |
| RINNOVO NON                               |    |                            |           |                 |          |                                     |                     |                  |              |                       |                       |                     |  |
| AGONISTI                                  |    |                            |           |                 |          |                                     |                     |                  |              |                       |                       |                     |  |
| MONITORAGGIO<br>PROGETTO                  |    |                            |           |                 |          |                                     |                     |                  |              |                       |                       |                     |  |
|                                           |    |                            |           |                 |          |                                     |                     |                  |              |                       |                       |                     |  |
| MODIFICA DATI                             |    | CONFERMA                   |           | ELIMINA         | IN       | DIETRO                              |                     |                  |              |                       |                       |                     |  |
| STAMPA MODULI<br>RACCOLTA FIRME<br>ATLETI |    |                            |           |                 |          |                                     |                     |                  |              |                       |                       |                     |  |
| STAMPE                                    |    |                            |           |                 |          |                                     |                     |                  |              |                       |                       |                     |  |
| DOWNLOAD                                  |    |                            |           |                 |          |                                     |                     |                  |              |                       |                       |                     |  |
| F                                         |    |                            |           |                 |          |                                     |                     |                  |              |                       |                       |                     |  |

Ricordiamo che la FIPE si riserva il diritto di verificare le informazioni fornite e che le stesse verranno confrontate con quelle risultanti sul Portale di Monitoraggio di Sport e Salute.

Si ricorda che chiunque rilascia dichiarazioni mendaci è punito ai sensi del Codice penale e delle leggi speciali in materia, ai sensi e per gli effetti dell'art. 46 D.P.R. n. 445/2000.